### 株主優待予約はインターネットサイトのご利用が便利です

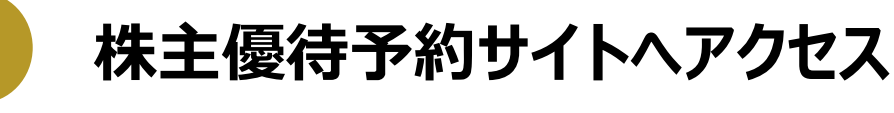

https://www.fujita-kanko.co.jp/ir/yutai/

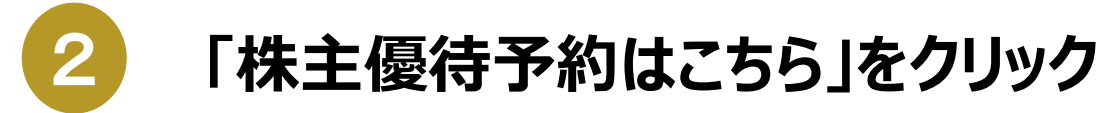

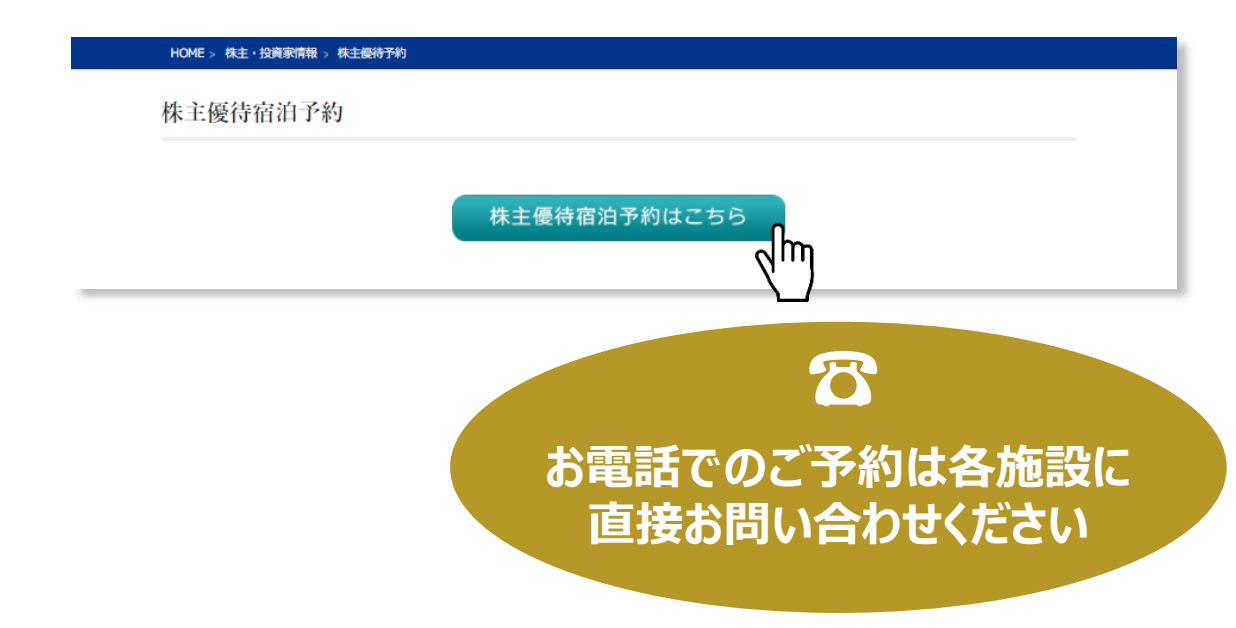

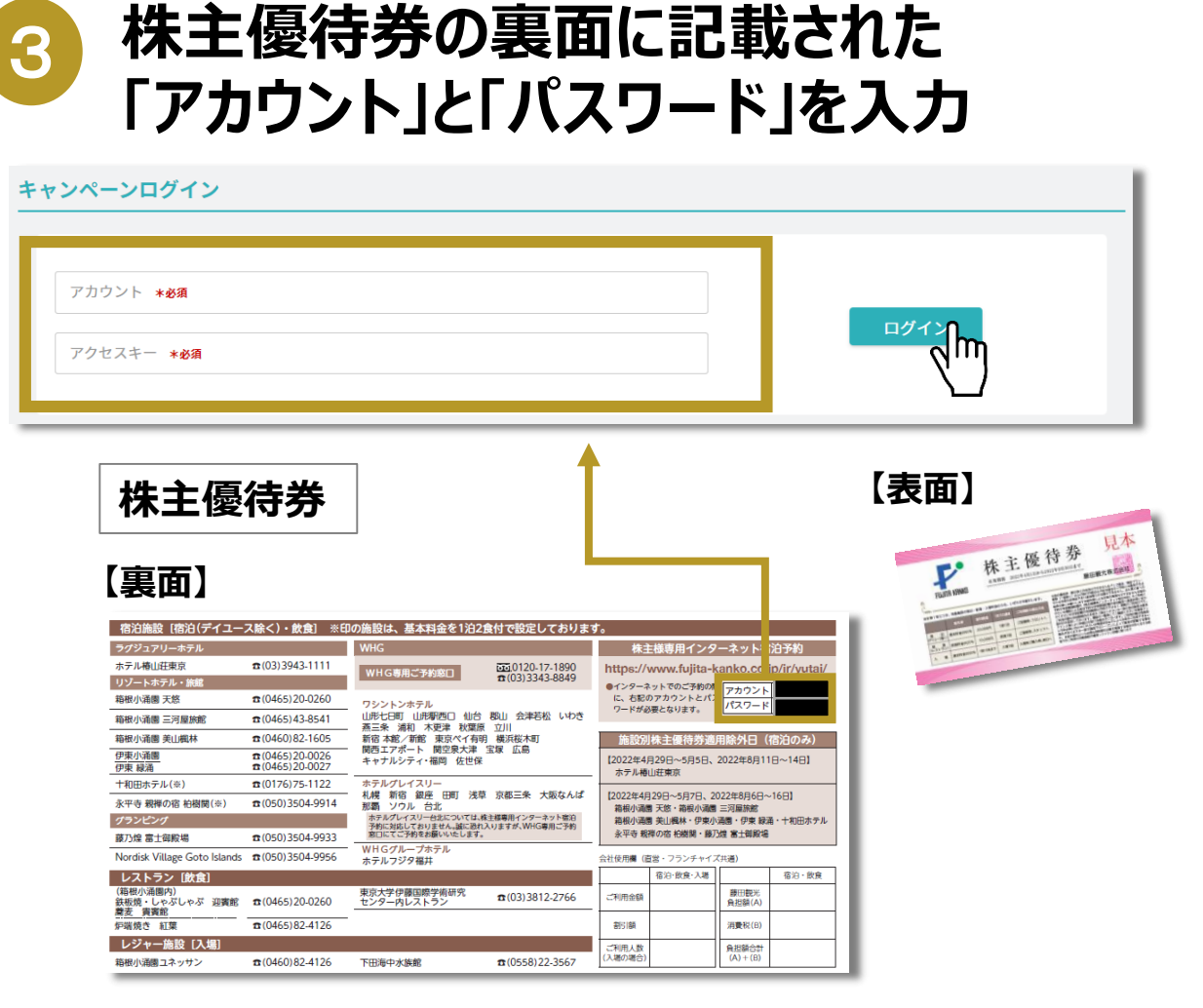

|                                                                                                    |                                                                                                    | エリア プ・<br>すべてのエリア(42) ▼ 3                                             | 藤田観光グ.<br>ランド・施設 チェック<br>すべての施設(42) ▼ 2022     | ブループ<br>ックイン日 室数           | <b>9 تەرب</b>       | <b>(ン/登録</b><br>子供 | 加速に日 転り ビオホ 上く云 イム<br>株主優待プラン<br>当社株主爆特身をお持ちの方専用の磁治予約です<br>ドレいITA KANKO                                                                                                 | ¶ 朝食・夕食 □ 現地払い ○ in 00:00~00:00 / out 00:00まで 藤田観光の株主優特料金でご予約いただけます                                                                                                    |
|----------------------------------------------------------------------------------------------------|----------------------------------------------------------------------------------------------------|-----------------------------------------------------------------------|------------------------------------------------|----------------------------|---------------------|--------------------|----------------------------------------------------------------------------------------------------|----------------------------------------------------------------------------------------------------|
|                                                                                                    |                                                                                                    | エリア プ・<br>すべてのエリア(42) ▼                                               | 「ランド・施設 チェッッ<br>すべての施設(42) ▼ 2022              | ックイン日 室数                   | 大人                  | -7∰                | FUJITA KANKO                                                                                                    |                                                                                                    |
|                                                                                                    |                                                                                                    | 9 × (0)±1) y (42)                                                     | 9へての施設(42)  ▼ 2022                             |                            |                     |                    |                                                                                                    |                                                                                                    |
|                                                                                                    |                                                                                                    |                                                                       |                                                | 22-04-05 【至                |                     | 0                  | 愛 選択できる答室 1 件 (戦歩込) 49,860 円                                                                                                    |                                                                                                    |
| Cr希望の施設の日程をクリック       EUERCF717     Organ     Organ                                                                                                    |                                                                                                    |                                                                       | 指定した条件の空                                       | 空室を表示                      |                     |                    | 【和详創作料理/前半】 第天風呂客<br>や 禁煙 図 35.00m <sup>2</sup> 品 1~4年                                                                                                    | 室<br>(限生法) 49,860 円 <b>〇</b>                                                                                                    |
|                                                                                                    | C T A G D D D D D D D D D D D D D D D D D D                                                                                                    |                                                                       |                                                | <u>م</u> اس                |                     |                    |                                                                                                    |                                                                                                    |
| Construction   Construction   Construction <th>Creating   Contracting   Contracting      Contracting   Contracting   Contracting   Contracting      Contracting   Contracting   Contracting   Contracting      Contracting   Contracting   Contracting   Contracting      Contracting   Contracting   Contracting   Contracting      Contracting   Contracting   Contracting Contracting Cont</th> <th></th> <th></th> <th></th> <th></th> <th></th> <th></th> <th></th>                                                                                                    | Creating   Contracting   Contracting      Contracting   Contracting   Contracting   Contracting      Contracting   Contracting   Contracting   Contracting      Contracting   Contracting   Contracting   Contracting      Contracting   Contracting   Contracting   Contracting      Contracting   Contracting   Contracting Contracting Cont                                                                                                    |                                                                       |                                                |                            |                     |                    |                                                                                                    |                                                                                                    |
|                                                                                                    | 通び2000       1000000000000000000000000000000000000                                                                                                    | こ布室の                                                                  | 他設の日相                                          | Eをクリツ                      | ク                   |                    |                                                                                                    | ドホリーク・ノリッン                                                                                                    |
| 伊豆・箱根・東海<br>グランピング                                                                                                    | BPRR       O       O <th></th> <th>2022年04日</th> <th></th> <th></th> <th></th> <th></th> <th></th>                                                                                                    |                                                                       | 2022年04日                                       |                            |                     |                    |                                                                                                    |                                                                                                    |
| グランビング       ●ご前向口数または変数ったまでい場合、不足分は適容料会の         ●「読金(前令をお持ちでない場合、不足分は適容料会の         ●「読金(前令をお持ちでない場合、不足分は適容料会の         ●「読金(前令をお持ちでない場合、不足分は適容料会の         ●「読金(前令をお持ちでない場合、低好社会の通信を通うすることがありまつ下さい。         ●「読金(前令をお持ちでない場合、低好社会の通信を通うすることがありまつ下さい。         ●「読金(前令をお持ちでない場合、低好社会の通信を通うすることがありまつ下さい。         ●「読金(前令をお持ちでない場合、低好社会の通信を通うすることがありまつ下さい。         ●「読金(前令をお持ちでない場合、低好社会の通信を通うすることがありまつ下さい。         ●「読金(前令をお持ちでない場合、低好社会の通信を通うすることがありまつ下す。         ●「読金(前令をおけるでない場合、低好社会の通信を通うすることがありまついては、前引後の会領(請責後・サービス利込):         リゾートホテル                                                                                                    | D       O       O                                                                                                    | 泰田観光グループ                                                              | 2022年04月           04/12 (火)         04/13 (水) | 04/14 (木) 04/15 (金)        | 04/16 (土) 04/17 (日) | 04/18 (月)          | <b>四</b> 藤田観光株主獲待プラン1泊2食付き<br>                                                                                                    | н <b>у ј</b> (8,9а) 49,860 рг С                                                                                                    |
| 新売品       の       の <td>時間点       O       O<td>春田観光グループ<br/><b>尹豆・箱根・東海</b></td><td>2022年04月           04/12 (火)         04/13 (水)</td><td>04/14 (木) 04/15 (金)</td><td>04/16 (±) 04/17 (日)</td><td>04/18 (月)</td><td>□ 藤田観光株主要待ブラン1泊2食付き<br/>書 【和洋創作料号//尚半】 第天風呂客室<br/>芭 2022/04/13(水) - 2022/04/14(木) 1泊2日 ■ 1室</td><td>ждая (<b>В</b>Фід) <b>49,860</b> р <b>С</b></td></td> | 時間点       O       O <td>春田観光グループ<br/><b>尹豆・箱根・東海</b></td> <td>2022年04月           04/12 (火)         04/13 (水)</td> <td>04/14 (木) 04/15 (金)</td> <td>04/16 (±) 04/17 (日)</td> <td>04/18 (月)</td> <td>□ 藤田観光株主要待ブラン1泊2食付き<br/>書 【和洋創作料号//尚半】 第天風呂客室<br/>芭 2022/04/13(水) - 2022/04/14(木) 1泊2日 ■ 1室</td> <td>ждая (<b>В</b>Фід) <b>49,860</b> р <b>С</b></td> | 春田観光グループ<br><b>尹豆・箱根・東海</b>                                           | 2022年04月           04/12 (火)         04/13 (水) | 04/14 (木) 04/15 (金)        | 04/16 (±) 04/17 (日) | 04/18 (月)          | □ 藤田観光株主要待ブラン1泊2食付き<br>書 【和洋創作料号//尚半】 第天風呂客室<br>芭 2022/04/13(水) - 2022/04/14(木) 1泊2日 ■ 1室                                                                               | ждая ( <b>В</b> Фід) <b>49,860</b> р <b>С</b>                                                                                                    |
| 藤乃煌富士御殿場     〇     〇     〇     〇     〇     〇     〇     〇     82       リゾートホテル     -     -     -     -     -     -     -     -                                                                                                    | 藤乃煌富土御殿場     O     O     O     O     O     O     A       //-トホテル     ////////////////////////////////////                                                                                                    | 毎田観光グループ<br><b>尹豆・箱根・東海</b><br>ブランピング                                 | 2022年04月<br>04/12(火) 04/13(水)                  | 04/14 (木) 04/15 (金)        | 04/16 (±) 04/17 (日) | 04/18 (月)          | ▶ 藤田観光株主銀待プラン1泊2食付き<br>書 【和洋創作料理/前半】第天展出客室<br>団 2022/04/13(水) - 2022/04/14(木)1泊2日 目1室                                                                                   | (税サ点)49,860 円<br>大人2名<br>・ご前島の日数または空数分の株主優特券をお持ちでない場合、不足分は通常料金にで、<br>・株主優特券で利用の際は、ホテルで送着時にフロントにお表しいただくか、ホテルに<br>り下さい、優特券をお持ちでない場合、優特教会の適用をお断りすることがあります。                                                                   |
| リゾートホテル                                                                                                    |                                                                                                    | 毎田観光グループ 伊豆・箱根・東海 グランピング ●PR                                          | 2022年04月           04/12 (火)         04/13 (水) | 04/14 (木) 04/15 (金)        | 04/16(±) 04/17(E)   | 04/18 (月)          | 二 第田観光株主優待ブラン1泊2食付き<br>書 【和洋創作料現/前半】第天風呂客室<br>団 2022/04/13(水) - 2022/04/14(木)1泊2日 目 1室                                                                                  | (R+3)49,860 円<br>大人2名<br>・ご前泊の日数または空数分の株主優特券をお持ちでない場合、不足分は通常料金にて、<br>・株主優特券ご利用の際は、ホテルご到高時にフロントにお買しいただくか、ホテルに、<br>り下さい。優特券をお持ちでない場合、優特料金の適用をお断りすることがあります。<br>・株主優特プランの金額表示については、割引後の金額(消費税・サービス料込)とな                       |
|                                                                                                    |                                                                                                    | #田観光グループ<br><b>尹豆・箱根・東海</b><br>グランピング<br><sup>● 興県</sup><br>藤乃煌 富士御殿場 | 2022年04月           04/12 (火)         04/13 (米) | 04/14 (木) 04/15 (金)        | 04/16(±) 04/17(E)   | 04/18 (月)          | 二 第田観光株主銀侍プラシ1泊2食付き<br>書 【和洋創作料理/尚半】 第天風呂客室<br>営 2022/04/13(水) - 2022/04/14(木) 1泊2日 目 1室<br>客室情報                                                                        | (限9法) 49,860 円<br>大人2名<br>・ご前泊の日数または空数分の株主優待券をお持ちでない場合、不足分は通常料金にて<br>・株主優特券ご利用の際は、ホテルご資料時にフロントにお変しいただくみ、ホテルに<br>り下さい。優特券をお持ちでない場合、優特料金の適用をお断りすることがあります。<br>・株主優特プランの金額表示については、割引後の金額(消費税・サービス料込)とな                        |
|                                                                                                    |                                                                                                    | A田観光グループ<br><b>伊豆・箱根・東海</b><br>ダランピング                                 | 2022年04月           04/12 (火)         04/13 (水) | 04/14 (木) 04/15 (金)        | 04/16(±) 04/17(E)   | 04/18 (月)          | 二 第田観光株主優待プラン1泊2食付き<br>書 【和注創作料現/前半】第天風呂客室<br>団 2022/04/13(水) - 2022/04/14(水)1泊2日 日 1室<br>第2022/04/13(水) - 2022/04/14(水)1泊2日 日 1室<br>第2022/04/13(水) - 2022/04/14(水)1泊2日 | (R+3) 49,860 円<br>大人2名<br>・ご前泊の日数または空数分の株主優特券をお持ちでない場合、不足分は通常料金にて、<br>・株主優特券ご利用の際は、ホテルご到高時にフロントにお買しいただくか、ホテルに、<br>り下さい。優特券をお持ちでない場合、優特料金の適用をお断りすることがあります。<br>・株主優特プランの金額表示については、割引後の金額(消費税・サービス料込)とな                      |
|                                                                                                    |                                                                                                    | #田観光グループ<br><b>伊豆・箱根・東海</b><br>グランピング                                 | 2022年04月           04/12 (火)         04/13 (水) | 04/14(木) 04/15(金)<br>〇 〇 〇 | 04/16(±) 04/17(E)   | 04/18 (月)          | ■ 藤田観光株主銀侍プラン1協2食付き<br>豊 低田洋創作料現/前半】 第天風日客空<br>団 2022/04/13(水) - 2022/04/14(木)1協2日                                                                                      | (後9法) 49,860 円<br>大人2名<br>・ご前泊の日数または空数分の株主優特券をお持ちでない場合、不足分は通信料金にて、<br>・株主優特券ご利用の際は、ホテルご到着時にフロントにお渡しいただくか、ホテルに、<br>り下さい、優特券をお持ちでない場合、優特料金の適用をお断りすることがあります。<br>・株主優特ブランの金額表示については、開引後の金額(消費税・サービス利込)とな<br>【和洋創作料理/前半】露天風呂客室 |
| ●原     の     の     の     の     の     の     の       リゾートホテル                                                                                                    | 時間系       の       の <td><sup>集田観光グループ</sup></td> <td>2022年04月           04/12 (火)         04/13 (水)</td> <td>04/14 (木) 04/15 (金)</td> <td>04/16 (土) 04/17 (日)</td> <td>04/18 (月)</td> <td>□ 藤田観光株主優待ブラン1泊2食付き<br/>書 〔和洋朝作料司/前半〕 第天風呂客室<br/>筒 2022/04/13(休) - 2022/04/14(木)1泊2日 【目 1室)</td> <td>大人2名<br/>(限+达) 49,860 円</td>                              | <sup>集田観光グループ</sup>                                                   | 2022年04月           04/12 (火)         04/13 (水) | 04/14 (木) 04/15 (金)        | 04/16 (土) 04/17 (日) | 04/18 (月)          | □ 藤田観光株主優待ブラン1泊2食付き<br>書 〔和洋朝作料司/前半〕 第天風呂客室<br>筒 2022/04/13(休) - 2022/04/14(木)1泊2日 【目 1室)                                                                               | 大人2名<br>(限+达) 49,860 円                                                                                                    |
| 施乃煌富土御殿場     O     O     O     O     O     O       ゾートホテル                                                                                                    | 厳乃煌富土御殿場     O     O     O     O     O     O     O       /-トホテル     /-トホテル     ////////////////////////////////////                                                                                                    | 田観光グループ<br>                                                           | 2022年04月           04/12 (火)         04/13 (米) | 04/14 (木) 04/15 (金)        | 04/16 (±) 04/17 (日) | 04/18 (月)          | <b>編 毎田観光株主優待ブラシ1泊2</b> 食付き<br>書 【和洋創作料型/前半】 第天風呂客室<br>菅 2022/04/13(水) - 2022/04/14(木) 1拍2日 <b>目</b> 1室                                                                 | (限サ法)49,860 円<br>大人2名<br>●ご宿泊の日数または空数分の株主優特券をお持ちでない場合、不足分は通常料全にて<br>●株工優特秀ご利用の際は、ホテルご到着時にフロントにお渡しいただくか、ホテルに<br>り下さい、優特券をお持ちでない場合、便特料金の適用をお断りすることがあります。                                                                    |
| リゾートホテル                                                                                                    |                                                                                                    | 田観光グループ<br><b>尹豆・箱根・東海</b><br>パランピング                                  | 2022年04月           04/12 (火)         04/13 (水) | 04/14 (木) 04/15 (金)        | 04/16(±) 04/17(E)   | 04/18 (月)          | 編 邸観光株主優待ブラン1泊2食付き<br>書 【和洋創作料理/前半】第天風呂客室<br>菅 2022/04/13(水) - 2022/04/14(木) 1泊2日     目 1室                                                                              | (後ヶ点)49,860 円<br>大人2名<br>・ご前泊の日数または空数分の株主優特券をお持ちでない場合、不足分は通惑料金にて、<br>・株主優特秀ご利用の際は、ホテルご到高時にフロントにお買しいただくか、ホテルに、<br>り下さい、優特券をお持ちでない場合、優特料金の適用をお断りすることがあります。<br>・株主優特プランの金額表示については、割引後の金額(清景税・サービス利込)とな                       |
|                                                                                                    |                                                                                                    | 田観光グループ<br><b>尹豆・箱根・東海</b><br>パランピング<br><sup>1998</sup><br>藤乃煌 富士御殿場  | 2022年04月           04/12 (火)         04/13 (米) | 04/14(木) 04/15(金)          | 04/16(±) 04/17(E)   | 04/18 (月)          | 二 藤田観光株主優待プラン1泊2食付き<br>書、【和洋創作料現/前半】 第天風呂客室<br>一 2022/04/13(水) - 2022/04/14(木)1泊2日 目 1室<br>1室                                                                           | (後93) 49,860 円<br>大人2名<br>・ご前泊の日数または空数分の株主獲特券をお持ちでない場合、不足分は通信料金にて、<br>・株主獲特秀ご利用の際は、ホテルご到着時にフロントにお渡しいただくか、ホテルに、<br>り下さい。優特券をお持ちでない場合、優特料金の適用をお断りすることがあります。<br>・株主優特プランの金額表示については、割引後の金額(満賀税・サービス料込)とな                      |
|                                                                                                    |                                                                                                    | 田観光グループ<br><b>尹豆・箱根・東海</b><br>グランピング                                  | 2022年04月           04/12 (火)         04/13 (水) | 04/14 (木) 04/15 (金)        | 04/16 (±) 04/17 (E) | 04/18 (月)          | 二 第田観光株主部侍ブラシ1泊2食付き<br>書 【和洋創作料型/尚半】 第天風呂客室<br>□ 2022/04/13(水) - 2022/04/14(木)1泊2日 □ 1室<br>2022/04/13(木) - 2022/04/14(木)1泊2日 □ 1室                                       | (税+込) 49,860 円<br>大人2名<br>●ご留泊の日数または空数分の株主優特券をお持ちでない場合、不足分は通信料金にて<br>・<br>株主優特参で利用の際は、ホテルご到高時にフロントにお渡しいただくか、ホテルに、<br>り下さい、優特券をお持ちでない場合、優特料金の適用をお断りすることがあります。<br>・<br>株主優特ブランの金額表示については、割引後の金額(消費税・サービス利込)とな               |
|                                                                                                    | ▲ 本前目 ※今前目 ● 「「「「」」「「」」「」」「「」」「」」「「」」「」」「」」「」」「」」「」」                                                                                                    | 田観光グループ<br><b>尹豆・箱根・東海</b><br>グランピング                                  | 2022年04月           04/12 (火)         04/13 (水) | 04/14 (木) 04/15 (金)        | 04/16(±) 04/17(E)   | 04/18 (月)          | 二 毎田観光株主報待ブラシ1泊2食付き<br>書 【和洋創作料問/前半】 第天風呂客室<br>□ 2022/04/13(水) - 2022/04/14(木)1泊2日 □ 1室<br>第2022/04/13(木) - 2022/04/14(木)1泊2日 □ 1室                                      | (限サ込) 49,860 円<br>大人2名<br>●ご前治の日数または空数分の株主優特券をお持ちでない場合、不足分は通信料金にて<br>・株主優特券ご利用の際は、ホテルご到高時にフロントにお渡しいただくか、ホテルに<br>り下さい。優特券をお持ちでない場合、優特料金の適用をお断りすることがあります。<br>・株主優特プランの金額表示については、開引後の金額(消費税・サービス料込)とな                        |
|                                                                                                    |                                                                                                    | 田観光グループ<br><b>伊豆・箱根・東海</b><br>グランピング                                  | 2022年04月           04/12 (火)         04/13 (水) | 04/14 (木) 04/15 (金)        | 04/16(±) 04/17(E)   | 04/18 (月)          | 二 第田観光株主優待プラン1泊2食付き<br>書 【和洋創作料現/前半】第天風呂客室<br>団 2022/04/13(水) - 2022/04/14(水)1泊2日 目 1室<br>客室情報                                                                          | (R+3) 49,860 円<br>大人2名<br>●ご前島の日数または空数分の株主優特券をお持ちでない場合、不足分は通信料金にて<br>●株主優特秀ご利用の際は、ホテルご到高時にフロントにお買しいただくか、ホテルに、<br>り下さい。優特券をお持ちでない場合、優特料金の適用をお断りすることがあります。<br>●株主優特ブランの金額表示については、期引後の金額(消費税・サービス料込)とな                       |

×印は選択できません。×印の日程をご希望の場合は、 直接ホテルまでお問い合わせください

8 予約者情報を入力 予約者情報の入力 会員登録済みのお客様 会員に未登録のお客様 ご登録していただくと、お客様の情報が保存さ メールアドレス れ、次回のご予約で簡単に手続きができます。ま た、会員ログイン中はマイページにてご予約情報 もご確認いただけます。 パスワード 会員登録 ログインして予約者情報を入力 🍙 パスワードを忘れた方は 予約者情報 予約者名(姓) + 63 予約者名(名) + 必須 フリガナ(セイ) \*必須 フリガナ(メイ) \*49類 性別 \*必知 ○男性 ○女性 電話番号 +必須 \*当日ご連絡のつく電話番号でお願いします。 メールアドレス \*46個 \*携帯電話などでパソコンからのメールを受信振客する設定をされている場合はドメイン「resonation.jp」からのメール受信を 音可してください。 予約者住所(郵便番号) + 80 予約者住所 予約者住所(都道府県) \*#3 予約者住所(市区町村) +63 予約者住所(番地) +60

▶ THE FUJITA MEMBERSの会員様は

ログインのうえ、ご予約をお願いします。

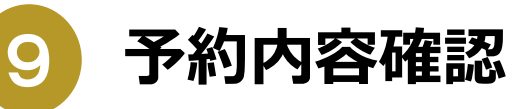

#### 予約内容の確認 (宿泊者情報の人力/オプションの選択)

#### 予約内容

新根小浦園 天悠

🏩 藤田観光株主優待プラン1泊2食付き キャンペーン

【和洋創作料理/前半】 嘉天風呂客室

2022/04/13(木) - 2022/04/14(木) 1泊2日

본 客室1室 大人2人

#### 宿泊者情報

協治代表者 マシー上記予約者と同じ 代表者が異なる場合はチェックを外し、情報を入力してください。

 男女内家 (大人)
 別作人歌
 女作人歌

 440
 0人
 0人

 大人の方の男女の人歌片派を選択してください。(台北-2年)
 0人

アレルギー食材(エキス該当も含む)の有無をお知らせください。 \***必**算

アレルギー食材(エキス該当も含む)と対象にお客様名をお知らせください。 \*必須

天悠 花子 甲酸類アレルギー エキス含む

3歳から6歳までの経具・お食事なしのお子様が同行の際は、施設利用料3,000円を別途頂きます。 \*80 □ 承知しました。

のフランのキャンセルホリシー

ご予約内容をご確認のうえ、宿泊者情報を ご入力ください。

10 お支払い金額を確認

#### お支払い金額/お支払い方法

|                                            | and the second second second second second second second second second second second second second second second |
|--------------------------------------------|----------------------------------------------------------------------------------------------------|
| お支払い方法                                     | お支払い金額                                                                                                    |
| ● 現地払い                                     | 宿泊金額 合計                                                                                                    |
|                                            | <b>49,860</b> 円<br>(税込)                                                                                          |
|                                            |                                                                                                    |
|                                            | 意します                                                                                                    |
|                                            |                                                                                                    |
| ∖_/<br>お支払い金額を確認し、同意のチェックボ<br>予約内容の確認をクリック | ックスをクリックのうえ                                                                                                    |
| 株主優待適用後の金額(消費 <sup>;</sup><br>が表示されます。     | 税・サービス料込)                                                                                                    |

予約確定

11

| ∃ 49,860円(税         | 込) ♀ 箱根小涌園 天悠        |      |  |
|---------------------|----------------------|------|--|
| 2022/04/13(水)       | - 2022/04/14(木) 1泊2日 |      |  |
| □ 客室1室 大人           | 2人                   |      |  |
| ▶ 藤田観光株主優           | 特プラン1泊2食付き キャ        | ンペーン |  |
| · <b>昌·</b> 【和洋創作料理 | 抄前半】 露天風呂客室          |      |  |

### ▶ 「予約を確定」をクリック

- ▶ 「予約確定」画面が表示されます。
- ▶ ご登録いただいたメールアドレスへご予約情報のメールが自動送信されます。

### ▶ 株主優待制度やご利用方法については、 下記サイトをご確認ください。

http://www.fujita-kanko.co.jp/ir/stock/benefit.html

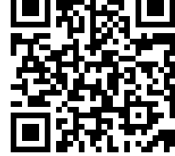